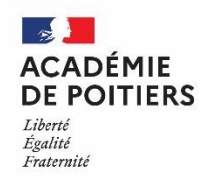

## Recrutement des professeurs contractuels alternants dans le 1<sup>er</sup> degré

## Rentrée scolaire 2024

## **MODALITES DE CANDIDATURE**

1/ Connectez-vous à l'application ACLOE sur le site du Rectorat de l'Académie de Poitiers à l'adresse suivante : <u>https://intranet.in.ac-poitiers.fr/acloe</u>

2/ Créez votre dossier :

| INSCRIPTION À LA PROCÉDURE ACLOE - ACA                                                                                                    | DÉMIE DE POITIERS                                                                                                    |  |  |
|----------------------------------------------------------------------------------------------------|----------------------------------------------------------------------------------------------------|--|--|
| ULAIRE D'INSCRIPTION                                                                                                    |                                                                                                    |  |  |
| entifiant                                                                                                    |                                                                                                    |  |  |
| Afin de vous identifier sur le site vous devez fournir une adresse électronique ainsi qu'ur<br>dentifiant vous sera généré. Si vous ne fournissez pas d'adresse électronique vous recevre | n mot de passe. Si vous n'avez pas d'adresse électronique cochez la case "Vous n'avez pas d'adresse électronique". Un<br>ez les notifications par courrier papier. |  |  |
| Courriel : (jerome.doreau@ac-poitiers.fr                                                                                                    | 1- Renseignez une adresse mail                                                                                                    |  |  |
| : Vous n'avez pas d'adresse électronique (un identifiant vous sera généré)                                                                                                    |                                                                                                    |  |  |
| D Le mot de passe doit contenir au moins 1 majuscule, 1 minuscule, 1 chiffre, un caractère                                                                                                | e spécial (autre que chiffre et lettre) et doit avoir au moins 8 caractères                                                                                        |  |  |
| Mot de passe : ••••••••••••••••••••••••••••••••••                                                                                                    | 2- Créez votre mot de passe                                                                                                    |  |  |
| vilité                                                                                                    |                                                                                                    |  |  |
| Civilite : ( <u>M.</u> •)                                                                                                    |                                                                                                    |  |  |
| Nom d'usage : DOREAU                                                                                                    |                                                                                                    |  |  |
| Nom patronymique :                                                                                                    |                                                                                                    |  |  |
| Prénom : Jérôme                                                                                                    | 3- Saisissez votre état civil                                                                                                    |  |  |
| Date de naissance : 01/01/1992                                                                                                    |                                                                                                    |  |  |
|                                                                                                    |                                                                                                    |  |  |

| Divers                                                                                                    | Aclo                                                                                                    |
|----------------------------------------------------------------------------------------------------|----------------------------------------------------------------------------------------------------|
| *Etes vous véhiculé : O Non  Oui  *Téléphone : 0102030405 Téléphone secondaire : 0102030405 Adresse *Adresse : 1 rue du collège Adresse 2 : Résidence Acloé | 4 – Précisez si vous disposez d'un moyen de<br>transport (véhicule personnel, co-voiturage,<br>transport en commun) et vos coordonnées<br>téléphoniques.       |
| Adresse 3 : Appt 5<br>Adresse 4 :<br>*Département : VIENNE<br>*Commune : (POITIERS - 86000<br>SITUATION ACTUELLE<br>*Vous êtes                              | 5- Précisez votre adresse (attention, il doit<br>s'agir d'une adresse où vous êtes joignable<br>tout au long de l'année scolaire 2024/2025)                    |
| : Demandeur d'emploi     : Etudiant Diplôme en cours : <u>Master MEEF</u> : Salarié     : Retraité     : Autre                                              |                                                                                                    |
| EXPÉRIENCES EN ACADÉMIE     Avez-vous déjà travaillé dans un établissement scolaire ?     ● Non ○ Oui     Champs obligatoires                               | 6- Précisez votre expérience en académie<br>Si vous cochez « oui » : vous indiquerez l'académie<br>d'exercice, le type d'établissement, et le type de contrat. |

| EXPÉRIENCES EN ACADÉMIE                                   | Dans quel type d'établissement :                    |
|-----------------------------------------------------------|-----------------------------------------------------|
| Avez-vous déjà travaillé dans un établissement scolaire ? | *Public: 🔿 Non 🖲 Oui                                |
| O Non 🖲 Oui                                               | *Privé : 💿 Non 🔿 Oui                                |
| Dans quelles académies :                                  | Votre dernier établissement :                       |
| Votre numen :                                             | Types de contrats :                                 |
|                                                           | *Vacataire : 💿 Non 🔿 Oui                            |
|                                                           | *Contractuel: 🖲 Non 🔿 Oui                           |
|                                                           | *Maître auxiliaire : 💿 Non 🔿 Oui                    |
| CLERMONT-FERRAND                                          | *Assistant d'éducation ou pédagogique : 💿 Non 🔿 Oui |
|                                                           | * Champs obligatoires                               |

Une fois l'ensemble des éléments saisis pour créer votre dossier, cliquer sur valider.

L'application ACLOE envoie alors un mail sur l'adresse mail renseignée lors de la constitution de votre dossier afin de tester le lien. Il vous appartient de cliquer sur le lien que vous avez reçu dans le courriel pour poursuivre votre candidature.

| Ad   | Iresse électronique                                                                                                    |
|------|----------------------------------------------------------------------------------------------------|
| Un d | courriel a été envoyé sur l'adresse jerome.doreau@ac-poitiers.fr afin de tester la validité de celle-ci. Pour continuer votre candidature cliquez sur le lien qui se trouve dans le courriel que vous avez reçu. |
|      | Si vous n'avez pas reçu ce courriel, utilisez le bouton ci-dessous pour reçevoir un nouveau couriel de validation                                                                                                |

Une fois le lien dans votre messagerie validé, vous retournez sur ACLOE sur la page « Tableau de Bord » Cliquez dans le bandeau supérieur sur la rubrique « MES CANDIDATURES »

| MON TABLEAU DE BORD MES CANDIDATURES MES                                                                 | SDIPLÔMES JÉRÔME DOREAU 💿 AIDE 🕤 DÉCONNECTER                                           |
|----------------------------------------------------------------------------------------------------|----------------------------------------------------------------------------------------|
|                                                                                                    | MON TABLEAU DE BORD                                                                    |
| AIDE                                                                                                    | ETAT DE MES CANDIDATURES                                                               |
| Bienvenue, vous êtes connecté sur l'application Acloe                                                    | Vous avez <u>0</u> candidature à compléter.                                            |
| Mes données                                                                                              | Vous avez <u>0</u> candidature complète.<br>Vous avez indiqué <u>0</u> diplôme obtenu. |
| Pour modifier vos données personnelles cliquez sur <u>Mes données</u> dans la<br>barre de menu.          |                                                                                        |
| Mes candidatures                                                                                         |                                                                                        |
| Pour gérer vos candidatures cliquez sur <u>Mes candidatures</u> dans la barre de menu.                   |                                                                                        |
| Mes diplômes                                                                                             |                                                                                        |
| Pour ajouter ou supprimer vos diplômes obtenus cliquez sur <u>Mes diplômes</u><br>dans la barre de menu. |                                                                                        |
| Mon compte                                                                                               |                                                                                        |
| Pour modifier votre compte ou le supprimer cliquez sur Mon compte dans la<br>barre de menu du haut.      |                                                                                        |

Puis sur le bouton « Ajouter une candidature »

|                                           | MES CANDIDATURES          |  |
|-------------------------------------------|---------------------------|--|
|                                           | 🗣 Ajouter une candidature |  |
| Vous n'avez déposé aucune candidature : 🖶 |                           |  |

Vous arrivez alors sur l'écran vous permettant de déposer votre candidature pour un emploi de professeur contractuel alternant dans le 1<sup>er</sup> degré

| *Type de cand   | idature : (Enseignant )           | Alternant 1er degré (INSPE) | ~ |         |         |
|-----------------|-----------------------------------|-----------------------------|---|---------|---------|
| *Discipline : ( |                                   |                             |   |         |         |
| * Champs obliga | SANS SPECIALITE<br>SANS SPECIALIT | E                           |   | Annuler | VALIDER |

Sélectionnez le type de candidature (enseignant contractuel alternant 1er degré) et « sans spécialité» puis validez.

Annuler VALIDER

A ce stade, votre candidature est considérée comme incomplète et l'application vous demande différentes précisions qu'il convient de vérifier.

| INFORMATIONS CONCERNANT VOTRE CANDIDATURE                                                                                                    |
|----------------------------------------------------------------------------------------------------|
| <ul> <li>Votre candidature n'est pas complète et ne pourra être traitée par notre service. Veuillez vérifier les points suivants :</li> <li>Veuillez indiquer un type d'enseignement</li> <li>Veuillez indiquer si vous êtes boursier</li> <li>Veuillez indiquer si vous avez été boursier l'année précédente</li> <li>Veuillez indiquer une zone</li> <li>Veuillez renseigner la ou les pièces jointes manquantes</li> </ul> |
| Zones géographiques souhaitées                                                                                                    |
| Types d'enseignements souhaités                                                                                                    |
| Bourse                                                                                                    |
| Vous n'étiez pas boursier pour l'année 2024 - 2025                                                                                                    |
| Vous n'étiez pas boursier pour l'année 2023 - 2024                                                                                                    |
| Pièces jointes                                                                                                    |
| * Lettre de motivation : 🖨 Ajouter                                                                                                    |
| * Document complémentaire candidature (Document disponible sur www.ac-poitiers.fr) : 🖶 Ajouter                                                                                                    |
| * Curriculum vitae : 🖶 Ajouter                                                                                                    |
| * Copie de vos diplômes ou de réussite aux examens : 🖞 Ajouter                                                                                                    |
| * Photocopie de la carte d'identité ou du titre de séjour en cours de validité autorisant à travailler en France : 🛛 🕂 Ajouter                                                                                                    |
| Justificatif de reconnaissance MDPH : 👍 Ajouter                                                                                                    |
| Justificatif d'attribution de bourse : 📮 Ajouter                                                                                                    |
| Copie du livret de famille ou attestation du Pacte Civil de solidarité (en cas de mariage ou de PACS) :  👍 Ajouter                                                                                                    |
| Copie du dernier contrat de préprofessionnalisation : 📮 Ajouter                                                                                                    |
| * Pièces jointes obligatoires                                                                                                    |

L'écran suivant s'affiche alors :

| Types d'enseignements sounaites (par ordre de prete                                           | érence)                                                                                                    |
|-----------------------------------------------------------------------------------------------|----------------------------------------------------------------------------------------------------|
| Choix 1 :                                                                                     | La mention « tout type d'établissement » est seule proposition.                                                                                                    |
| Zones géographiques souhaitées (par ordre de préfé                                            | rence)                                                                                                    |
| Choix 1 : Charente<br>Choix 2 :<br>Bourse :<br>*Vous êtes boursier pour l'année 2023 - 2024 : | En choix 1, le département choisi est celui<br>dans lequel vous êtes inscrit pour suivre le MASTE<br>2 MEEF 1 <sup>er</sup> degré. <b>Un seul et unique choix</b><br><b>possible.</b><br>En choix 2 : sélectionnez les tirets |
|                                                                                               |                                                                                                    |

Terminer en cliquant sur « Valider »

Il vous reste à télécharger les pièces complémentaires pour terminer votre candidature.

Les documents déposés seront obligatoirement au format PDF et ne devront pas excéder 500 Ko

<u>Votre candidature est à ce stade complète. Pour le vérifier il vous faut consulter « Mon tableau de bord » :</u> votre candidature doit être indiquée comme complète : « Vous avez 1 candidature complète ».

En cas de difficultés, contactez le service assistance : <u>assistance@ac-poitiers.fr</u>